# Сертификаты

Модуль «Сертификаты» расположен в Меню «Защита». Данный модуль предназначен для управления сертификатами, которые используются для установления защищённых SSL/TLS соединений типа клиент-сервер. Более подробно о SSL/TLS можно почитать здесь https://ru.wikipedia.org/wiki/SSL и https://ru.wikipedia.org/wiki/TLS.

Созданные сертификаты могут применяться как в «ИКС», так и в сторонних программах.

При первой установке «ИКС» автоматически создаются конечные сертификаты для WEBинтерфейса, телефонии и почты.

| <b>Добавить</b> Удал | ить Просмотр сертификата          | 🛓 Импорт        | 🛓 Экспорт 👻 |               |            |              | <b>Q</b> Поиск      |
|----------------------|-----------------------------------|-----------------|-------------|---------------|------------|--------------|---------------------|
| Название 🔺           |                                   | Тип сертиф      | фиката      | Закрытый ключ | Создан     | Действует до | Имя или адрес хоста |
| 🗆 🌞 Сертификаты      |                                   |                 |             |               |            |              |                     |
| Autogenerate         | ed Asterisk_5db98833462f26.531858 | 31 Конечный с   | сертификат  | не зашифрован | 30.10.2019 | 30.10.2029   | ics-asterisk        |
| Autogenerate         | ed GUI_5db988310e40a5.57388659    | Конечный с      | сертификат  | не зашифрован | 30.10.2019 | 30.10.2029   | ics-gui             |
| Autogenerate         | ed MailServer_5db988315ad5a2.1653 | 3086 Конечный с | сертификат  | не зашифрован | 30.10.2019 | 30.10.2029   | ics-mail-server     |

Список сертификатов представлен в виде дерева, а поле модуля поделено на столбцы, в которых показана основная информация о сертификатах: тип ключа родительского сертификата, дата начала действия и окончания, а также имя хоста (или ip-адрес), который представляет данный сертификат.

Модуль позволяет создать новый сертификат или удалить существующий при помощи кнопок «Создать» и «Удалить»; экспортировать созданные сертификаты или импортировать сторонние при помощи кнопок «Экспорт» и «Импорт»; просматривать информацию о выбранном сертификате при помощи кнопки «Просмотр сертификата».

# Создание сертификатов

Чтобы создать новый сертификат, нажмите «Добавить».

#### Добавление сертификата

| Общее                 | Настройки     | Использование ключа | Netscape расширение |  |  |
|-----------------------|---------------|---------------------|---------------------|--|--|
| Название <sup>*</sup> |               |                     |                     |  |  |
| Новый сер             | отификат      |                     |                     |  |  |
|                       |               |                     |                     |  |  |
| Код страны            |               |                     |                     |  |  |
| RU - Russia           | an Federation |                     | -                   |  |  |
| Город                 |               | (                   | Область             |  |  |
|                       |               |                     |                     |  |  |
| Организация           |               | E                   | -mail               |  |  |
|                       |               |                     |                     |  |  |
| Имя или адре          | с хоста *     |                     |                     |  |  |
| test.ru               |               |                     |                     |  |  |
|                       |               |                     |                     |  |  |
|                       |               |                     | Добавить Отмена     |  |  |
|                       |               |                     |                     |  |  |

Во вкладке «Общее» заполняются данные сертификата: наименование, код страны, местоположение, сведения об организации, имя хоста или ip-адрес.

#### Добавление сертификата

|                | •                       |
|----------------|-------------------------|
| Тип шифрования |                         |
| ▼ RSA          |                         |
|                |                         |
|                |                         |
|                |                         |
|                | Тип шифрования<br>• RSA |

Во вкладке «Настройки» определяется роль сертификата - СА (корневой) или конечный, устанавливается метод шифрования, время действия и длина ключа в битах.

| Добавление сертификата         |                    |                     |                     |        |
|--------------------------------|--------------------|---------------------|---------------------|--------|
| Общее                          | Настройки          | Использование ключа | Netscape расширение |        |
| Шаблон                         |                    |                     |                     |        |
| CA                             |                    |                     |                     | •      |
| Использовани                   | еключа             |                     |                     |        |
| CRL sign                       |                    |                     |                     |        |
| <ul> <li>Certificat</li> </ul> | e Sign             |                     |                     |        |
| Non Repu                       | udiation           |                     |                     |        |
| Digital Sig                    | gnature            |                     |                     |        |
| Key Encip                      | herment            |                     |                     |        |
| Расши <mark>ренное</mark>      | использование кл   | юча                 |                     |        |
| E-mail Pro                     | otection           |                     |                     |        |
| TLS Web                        | Client Authentical | tion                |                     |        |
| Code Sign                      | ning               |                     |                     |        |
| TLS Web                        | Server Authentica  | tion                |                     |        |
| Time Star                      | nping              |                     |                     |        |
|                                |                    |                     | Лобавить            | Отмена |

Во вкладке «Использование ключа» можно выбрать шаблон использования открытого ключа сертификата в поле «Шаблон» или указать вручную в разделах «Использование ключа» («Key usage extensions») и «Расширенное использование ключа» («Extended key usage»). Более подробно можно почитать здесь

https://www.ibm.com/support/knowledgecenter/en/SSKTMJ\_9.0.1/admin/conf\_keyusageextensionsand extendedkeyusage\_r.html

| Общее Настройн    | и Использование ключа | Netscape расширение |  |
|-------------------|-----------------------|---------------------|--|
| SSL Client        |                       |                     |  |
| SSL Server        |                       |                     |  |
| S/MIME            |                       |                     |  |
| Object Signing    |                       |                     |  |
| SSL CA            |                       |                     |  |
| S/MIME CA         |                       |                     |  |
| Object Signing CA |                       |                     |  |

Во вкладке «Netscape расширение» можно указать использование ключа для совместимости со старыми Netscape приложениями (выпущенными до принятия стандарта X.509 v3).

После нажатия кнопки «Добавить» будет предложено зашифровать ключ паролем. Введите пароль или откажитесь от его использования.

| 🔘 Шифровать закрытый ключ паролем              |    |        |
|------------------------------------------------|----|--------|
| <ul> <li>Не шифровать закрытый ключ</li> </ul> |    |        |
|                                                | Ок | Отмена |

Важно: для служб ИКС всегда применяются только нешифрованные сертификаты.

Важно: первоначально всегда должен создаваться корневой сертификат, затем дочерние конечные сертификаты! К службам ИКС(кроме SSL-фильтрации), применяются только конечные сертификаты. Будьте внимательны: неверное применение сертификата к службам может сделать их недоступными для пользователя!

### Удаление сертификатов

Документация - https://doc-old.a-real.ru/

Для удаления сертификата выделите нужный сертификат в списке (или несколько сертификатов зажав клавишу Ctrl) и нажмите кнопку «Удалить»:

| Вы действители                  | ьно хотите удалить эти элементы? |
|---------------------------------|----------------------------------|
| Новый сертификат<br>Сертификат  |                                  |
| Новый сертификат2<br>Сертификат |                                  |
|                                 | Ок Отмена                        |

Если сертификат используется какой-либо службой «ИКС», то будет выдано уведомление об ошибке:

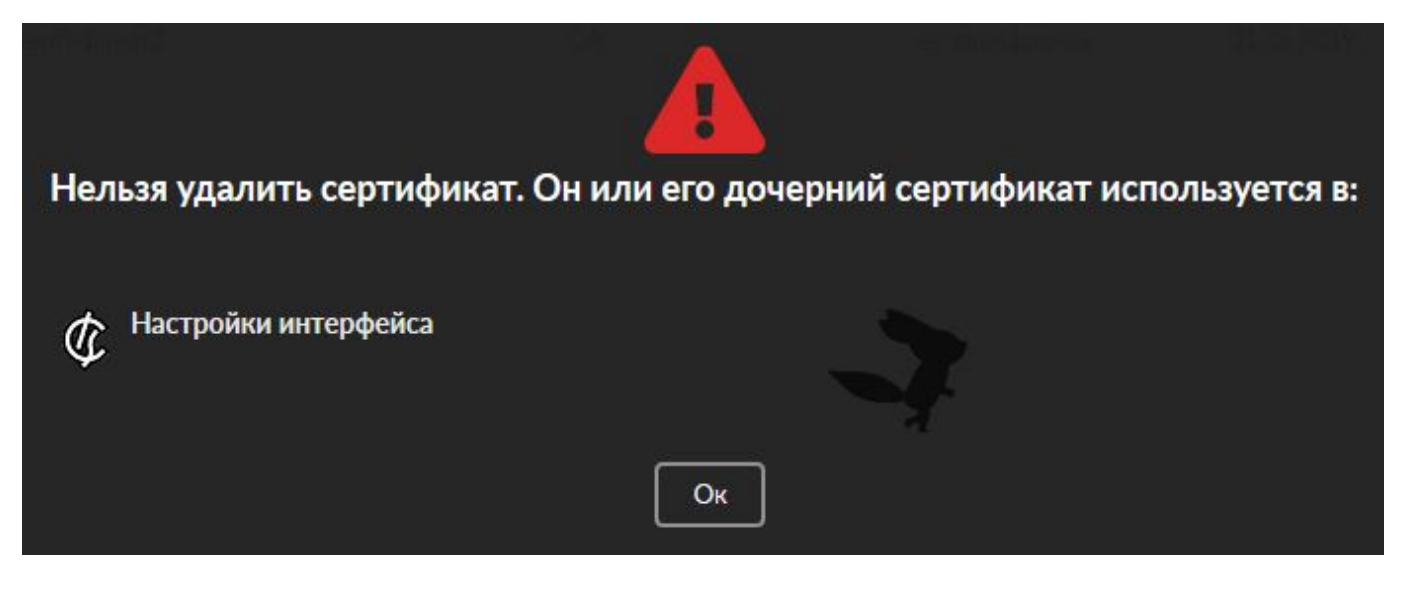

### Импорт/экспорт сертификатов

Для импорта сертификата нажмите кнопку «Импорт»:

| Импорт                               |                  |
|--------------------------------------|------------------|
| Сертификат *                         | Ключ сертификата |
| *                                    | *                |
| Пароль сертификата в формате РКСS 12 |                  |
|                                      |                  |
|                                      |                  |
|                                      | Ок Отмена        |
|                                      | Ок Отмена        |

В полях «Сертификат» и «Ключ сертификата» выбираются файл сертификата и файл ключа соответственно. Для импорта сертификата в формате PKCS12 необходимо в поле «Сертификат» выбрать соответствующий файл и в поле «Пароль сертификата в формате PKCS 12» указать пароль.

Для экспорта сертификата нажмите кнопку «Экспорт» и выберите необходимый вариант:

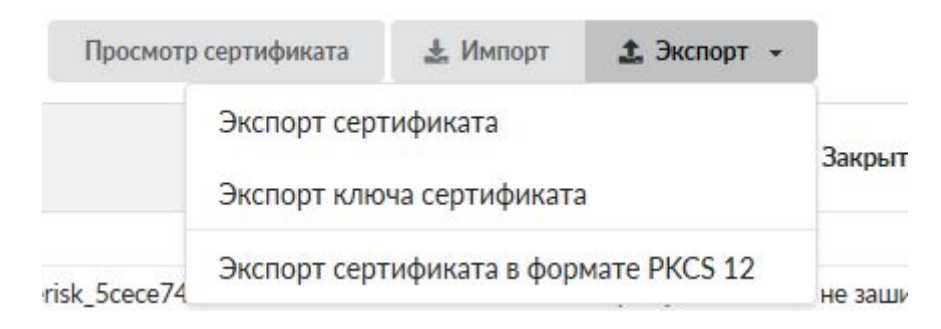

## Просмотр сертификата

Для просмотра выделите нужный сертификат в списке и нажмите кнопку «Просмотр сертификата»:

| Общее                            |                                           |  |
|----------------------------------|-------------------------------------------|--|
| Название:                        | Autogenerated GUI_5cece744c3edb1.30259507 |  |
| Код страны:                      | RU - Russian Federation                   |  |
| Имя или адрес хоста:             | ics-gui                                   |  |
| Настройки                        |                                           |  |
| Тип сертификата:                 | Конечный сертификат                       |  |
| Алгоритм:                        | SHA 256                                   |  |
| Тип шифрования:                  | RSA                                       |  |
| Создан:                          | 28.05.2019                                |  |
| Действует до:                    | 29.05.2029                                |  |
| Длина ключа:                     | 2048 бит                                  |  |
| Использование ключа              |                                           |  |
| Использование ключа:             | Digital Signature<br>Key Encipherment     |  |
| Расширенное использование ключа: | TLS Web Server Authentication             |  |

From: https://doc-old.a-real.ru/ - **Документация** 

Permanent link: https://doc-old.a-real.ru/doku.php?id=ics70:serts&rev=1573402802

Last update: 2020/01/27 16:28

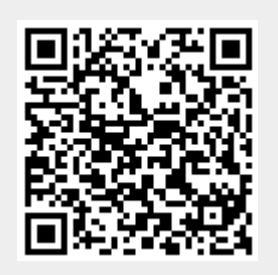